## 連結銀行(中華郵政)

一、 請確認已申請【網路郵局服務】,並於 APP Store 或是 Google Play 商店下載【行動郵局】APP。

若尚未申請【網路郵局服務】,請參考中華郵政網頁申請方式: https://www.post.gov.tw/post/internet/B\_saving/index.js p?ID=1651202500081

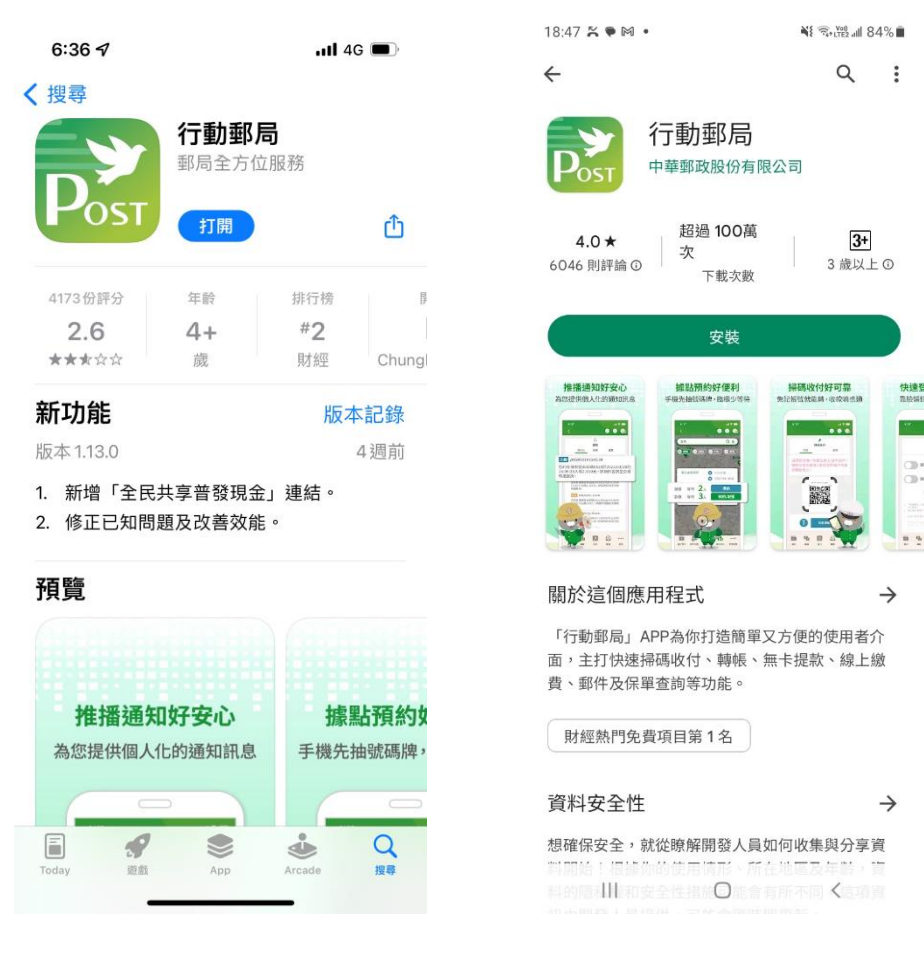

**APP Store** 

Google Play 商店

- 二、【行動郵局】APP 設定
  - (一)如已下載【行動郵局】APP,且完成設備綁定服務,屬已完 成設定。
  - (二)如尚未完成設備綁定或曾完成設備綁定但更換手機者,請 依照中華郵政網頁說明進行設定,可臨櫃或持郵政金融卡 至實體或網路 ATM 先申請「設備綁定密碼」,再完成設備 綁定。

https://www.post.gov.tw/post/internet/B\_saving/ind

ex.jsp?ID=1651202991016

三、透過集保 e 手掌握連結中華郵政帳戶

(一)開啟集保 e 手掌握 APP

| 登入集保 e 存摺                 | 登入集保 e 存摺             |
|---------------------------|-----------------------|
| → 快速登入 → 一般登入             | → 快速登入 → 一般登入         |
| 身分證字號:H123****50          | ,<br>身分證字號:H123****50 |
|                           | * 登入密碼 ①              |
| $\bullet \bullet \bullet$ | 請報入登入密碼<br>           |
| $\bullet \bullet \bullet$ |                       |
|                           | 登入                    |
|                           | 切换使用者                 |
| 使用一般密碼登入<br>版本 2.7.0      | 第一次使用嗎? 請點我           |

(二)用戶可分別透過下列2個路徑,連結中華郵政

未使用過連結銀行服務之用戶:點選「開始連結銀行」
 →開啟「連結銀行」頁

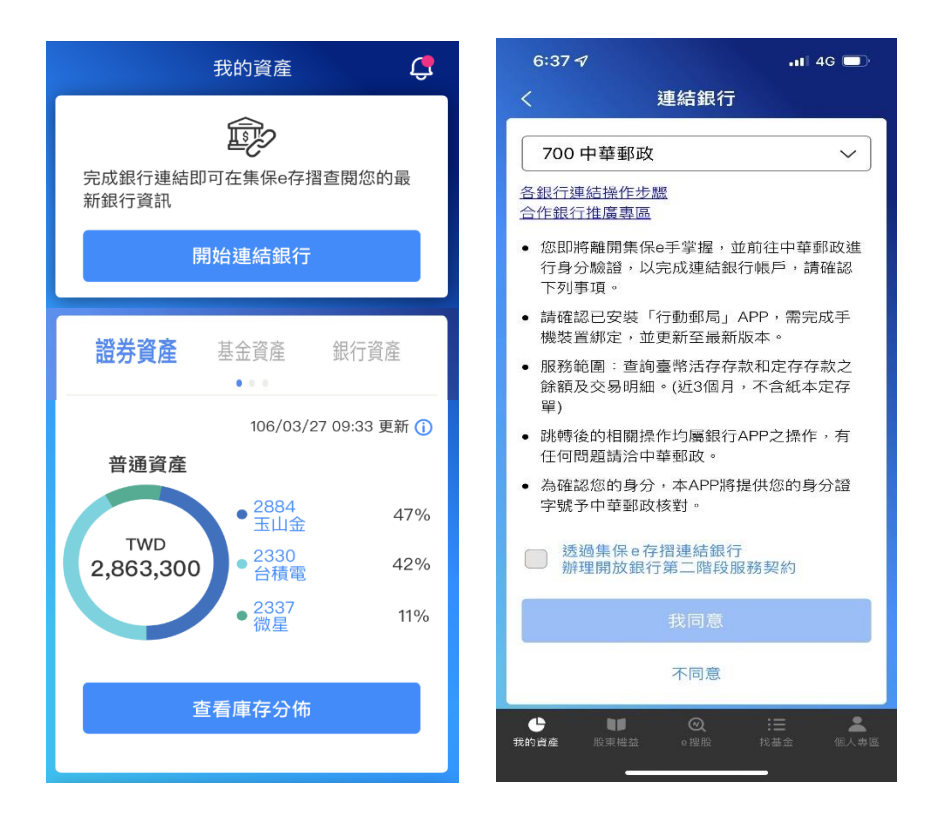

 
 2. 曾經使用過連結銀行服務之用戶:點選「連結/管理 銀 行資訊」→右上角「+」→開啟「連結銀行」頁

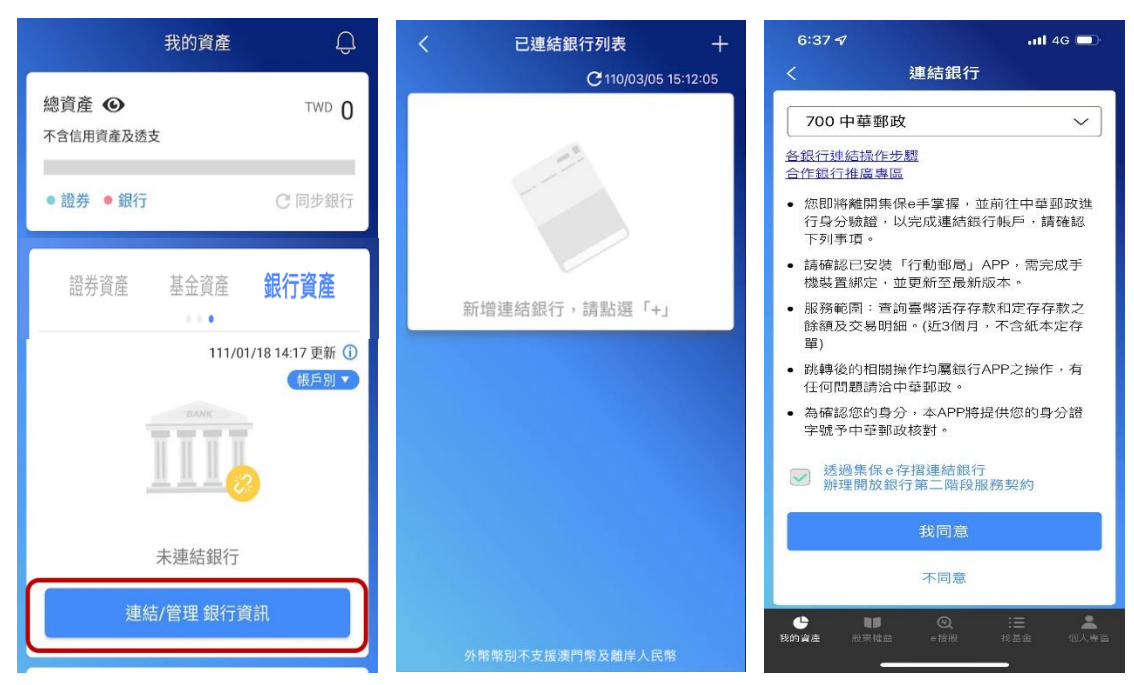

(三) 選擇中華郵政,閱讀服務契約並勾選後,並點選「我同意」

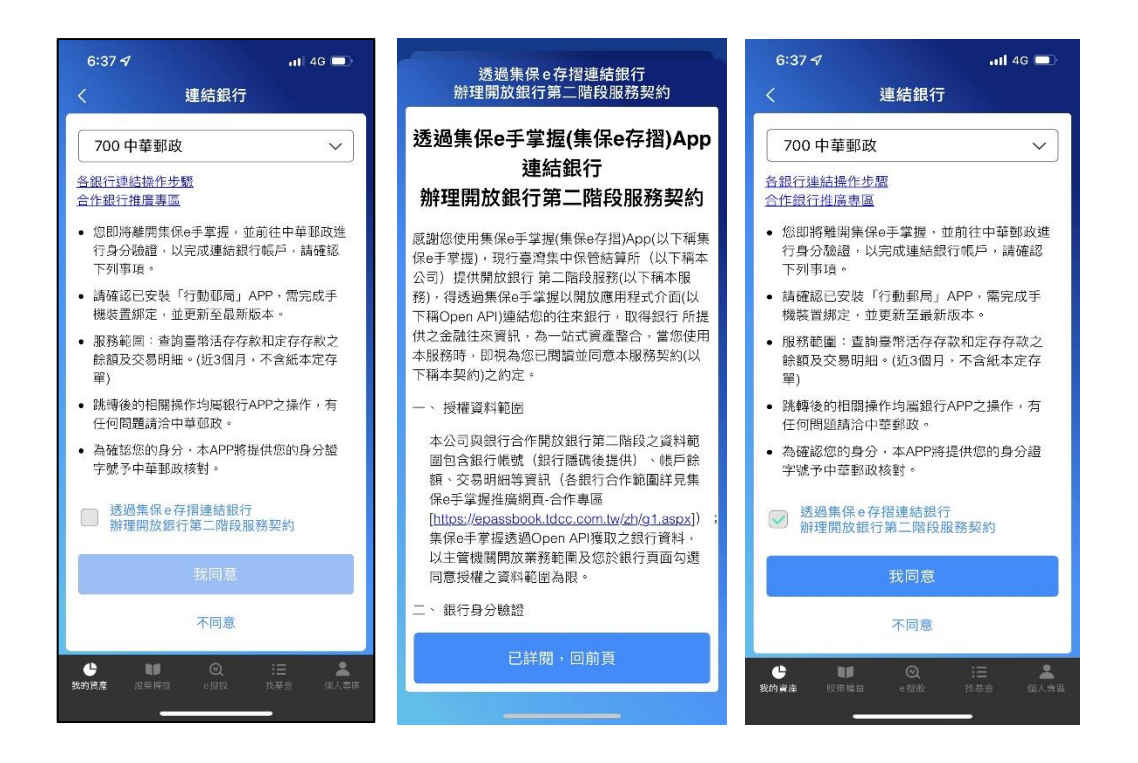

(四)自動帶起【中華郵政網路郵局驗證】網頁,進入授權頁面 勾選同意條款,按下一步,輸入存簿帳號,點選確認後, 將跳出推播或可手動開啟【行動郵局】APP。

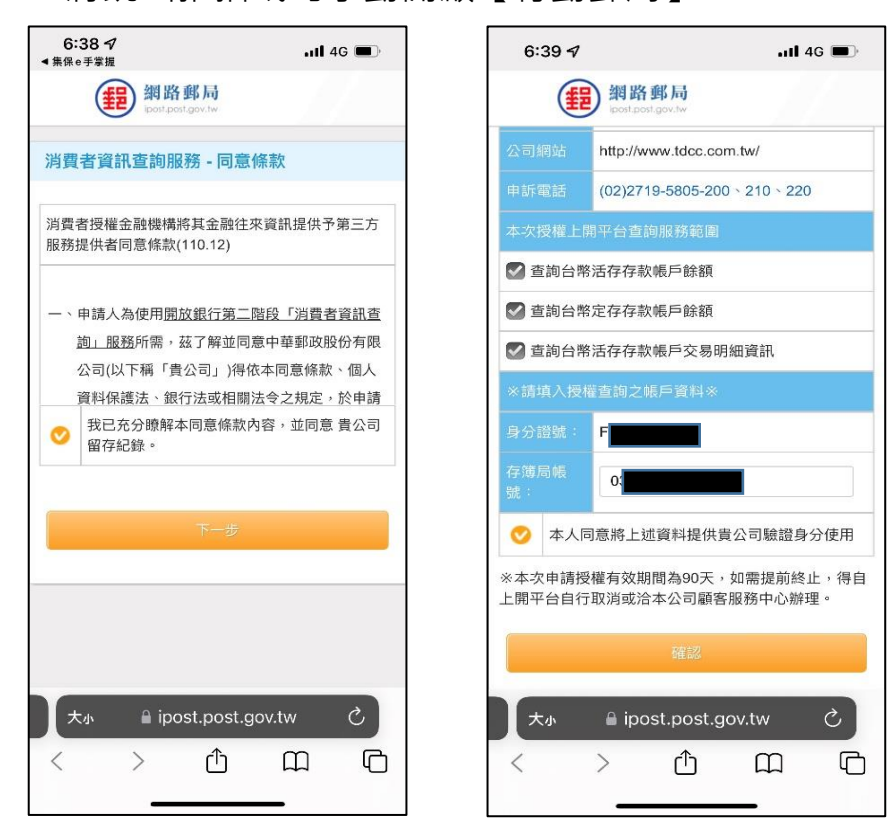

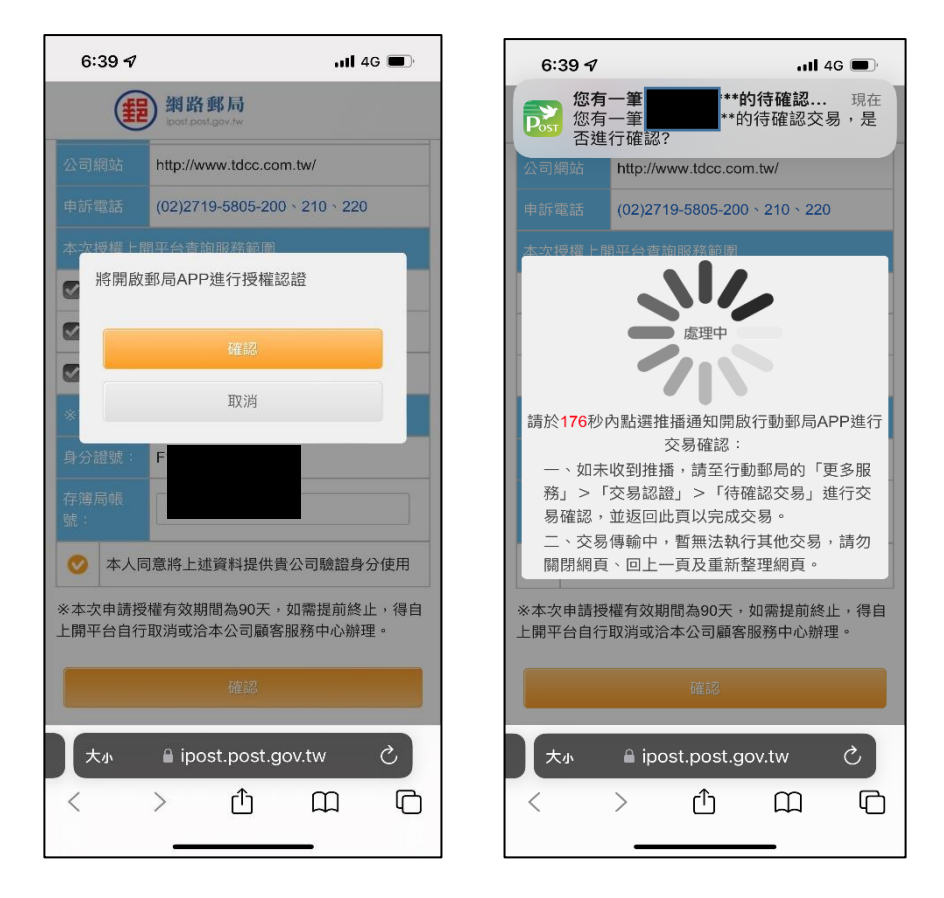

(五)點擊推播開啟【行動郵局】APP後,將進入交易認證畫面,請輸入交易密碼或進行生物辨識完成認證。(如未收到 推播,請至【行動郵局】APP>更多服務>交易認證)。

| 6:39 7<br>≺ Safari  | .111 4G 🔲 | 6:39 √<br>≺ Safari                   | .ıll 46 🗩                                                                  |
|---------------------|-----------|--------------------------------------|----------------------------------------------------------------------------|
| [<br>交易             | 認證        |                                      | ₽<br>交易認證                                                                  |
| 開啟交<br>身分證號 F       | 易明細       | 開放銀行5<br>112/05/05<br>存存款帳戶<br>餘額、查詢 | 第二階段消費者資訊查詢服務<br>5 18:39 授權範圍:查詢台幣活<br>餘額、查詢台幣定存存款帳戶<br>台幣活存存款帳戶交易明細資<br>訊 |
| Gitte               | 12        | 時間<br>帳號<br>交易摘要<br>第三方服務平<br>台<br>取 | 112/05/05 18:39<br>0<br>開放銀行第二階段消費者資<br>計查詢服務<br>平 集保e手掌握<br>消交易<br>確認交易   |
| <b>5</b><br>低戶 時帳 自 | ■         | <b>5</b><br>低戶 轉                     | ■ □ ○ ○ ○ ○ ○ ○ ○ ○ ○ ○ ○ ○ ○ ○ ○ ○ ○ ○                                    |

(六)交易認證完成後,請手動回到【中華郵政網路郵局驗證】
 網頁→點選「確認」即可完成連結中華郵政→自動跳回集
 保e手掌握 APP,完成連結銀行。

| 6:40 🔊              |                                  | 111 4G 🔳         |             | 6:40 ௭         |                           | .11            | 4G 🔳       |
|---------------------|----------------------------------|------------------|-------------|----------------|---------------------------|----------------|------------|
|                     | <b>網路郵局</b><br>ipost.post.gov.tw |                  |             | <b>(#</b>      | 網路郵局<br>ipost.post.gov.tw |                |            |
| 公司網站                | http://www.tdcc.com.tw/          |                  | 123         |                | http://www.tdcc.com       | h.tw/          |            |
| 申訴電話                | (02)2719-5805-200 > 210          | ) × 220          | 申           |                | (02)2719-5805-200         | × 210 × 22     |            |
| 本次授權上國              | 間平台香餉服務範圍                        |                  | 本           | 27 授權 トロ       | 開平台查詢服務範圍                 |                | _          |
|                     | 您已完成授權!                          |                  |             |                | 您已完成授權                    | !              |            |
|                     | 確認                               |                  |             |                | 確認                        |                |            |
|                     |                                  |                  |             | 要在「            | 集保e手掌握」中                  | P打開嗎           | ?          |
| ※請填入授材              |                                  |                  |             |                |                           | 取消             | 打開         |
| 身分證號:<br>存簿局帳<br>號: | F                                |                  | 身<br>存<br>號 | 分證或:<br>:<br>: | FACTORISAL 2              |                |            |
| 司人本 📎               | 同意將上述資料提供貴公司                     | 臉證身分使用           |             | ▶ 本人同          | 同意將上述資料提供貴                | 公司驗證身          | ▶<br>分使用   |
| ※本次申請授<br>上開平台自行    | 發權有效期間為90天,如需<br>「取消或洽本公司顧客服務中   | 是前終止,得自<br>P心辦理。 | *2<br>上間    | 本次申請授<br>開平台自行 | 權有效期間為90天,<br>取消或洽本公司顧客   | 如需提前終<br>服務中心辦 | 止,得自<br>理。 |
|                     | 確認                               |                  |             |                |                           |                |            |
| 大小                  | 🔒 ipost.post.gov.tw              | ى ر              |             | 大小             | 🔒 ipost.post.go           | ov.tw          | S          |
| <                   |                                  | n G              | <           |                | > 🗅                       | m              | G          |
|                     |                                  |                  |             |                |                           | _              |            |

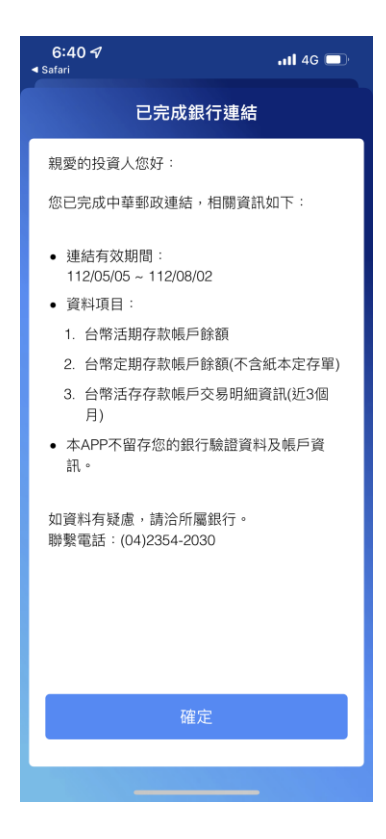